## 4 測設

座標点を現地に設置します。

## 4-1 座標点を測設する

設計データの座標点に誘導して、杭打ちをおこないます。

- ホーム画面の [測設] を タップします。
- 2 [座標]をタップします。

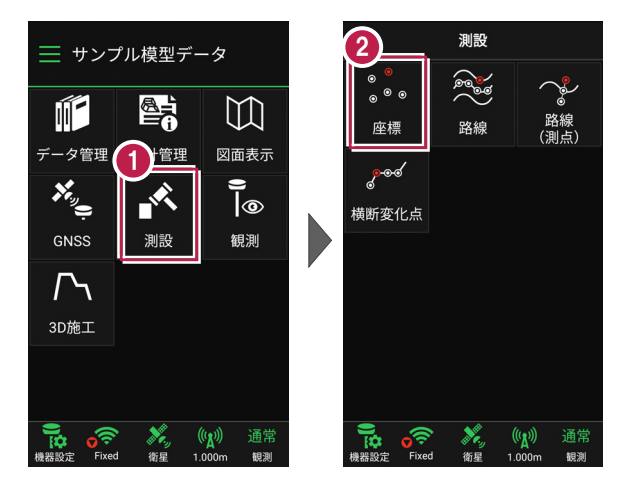

③ [座標]をタップして、設置 する座標点をタップします。

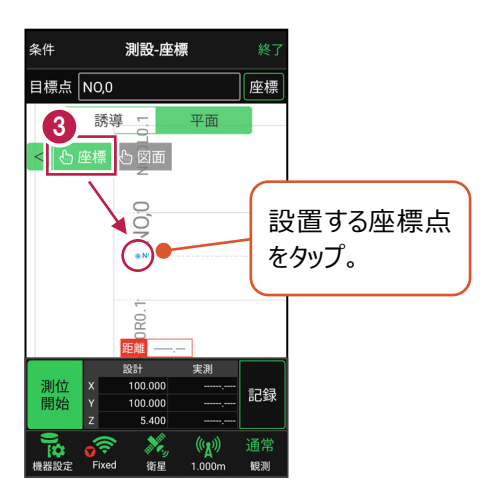

GNSS-25

[測位開始] をタップする と、GNSSによる測位が開始 されます。

現在位置が「赤丸」で表示 されます。

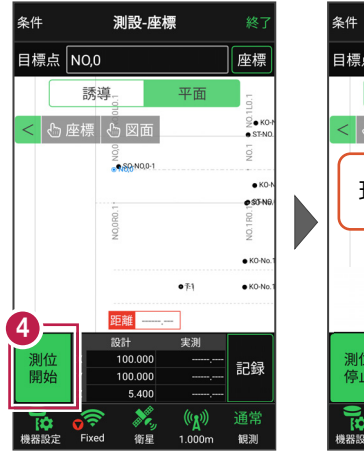

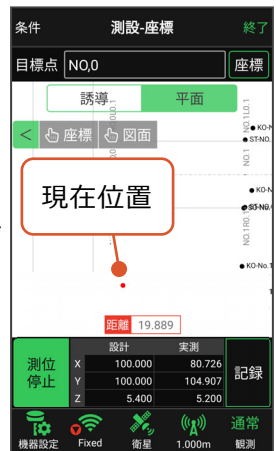

## 以降の手順は

4

測設位置に誘導して、杭打ちと座標点の記録をおこないます。

詳しくは「基本操作」の「5 測設」の「5-1 座標点を測設する」を参照してください。

## GNSS の誘導画面の表示について

現在位置と設置位置まで距離によって、誘導画面は以下のように切り替わります。 画面上が北(0度)固定です。

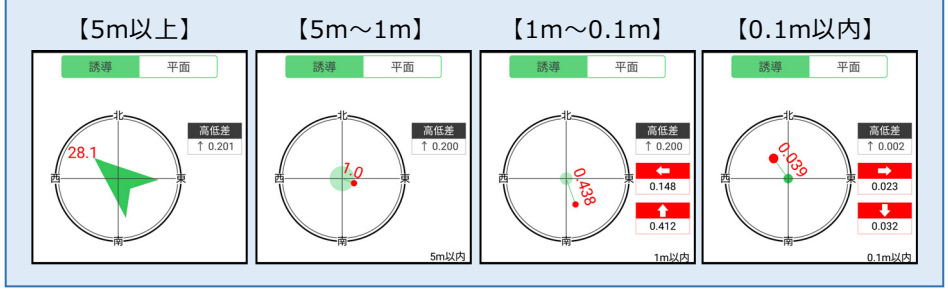